## Instructivo | Permisos para Solicitudes de Crédito de BPS Y DG

¿Qué es fácil?

Tus operaciones digitales con Scotiabank

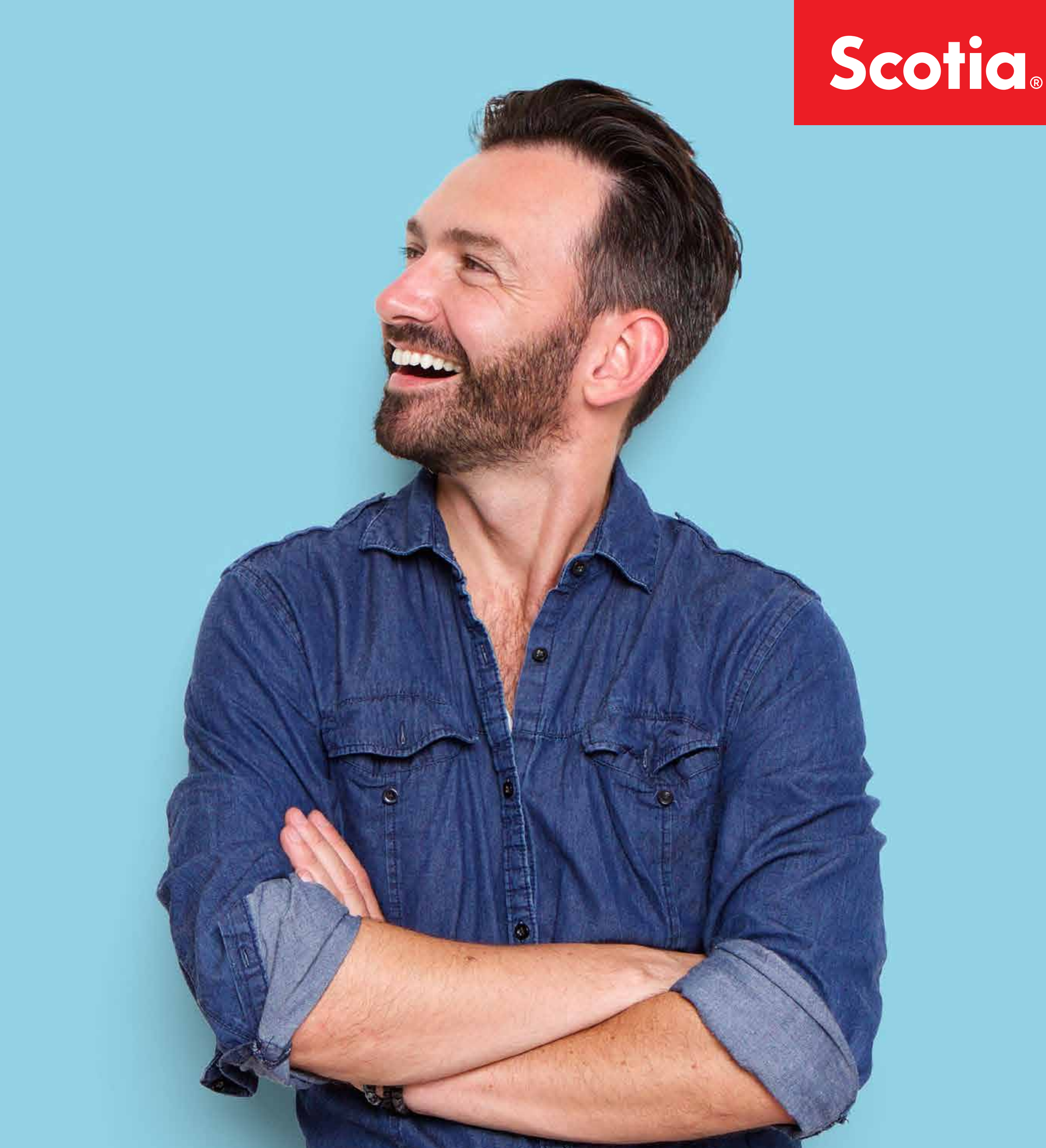

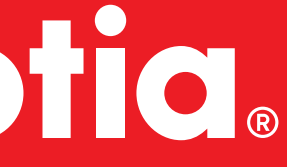

# ¿Qué puedo hacer?

Descubrí las operaciones que podés hacer desde nuestros canales digitales

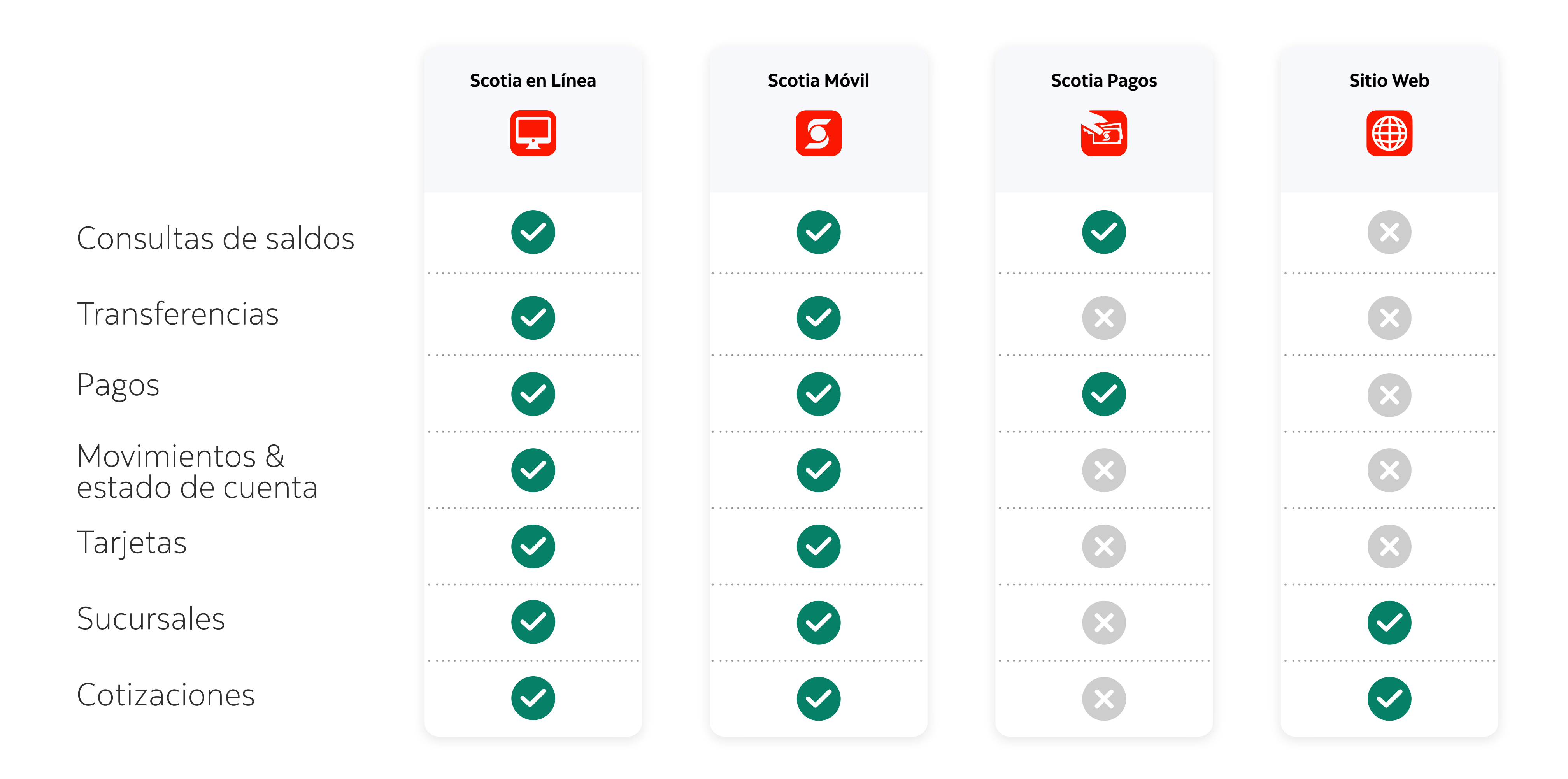

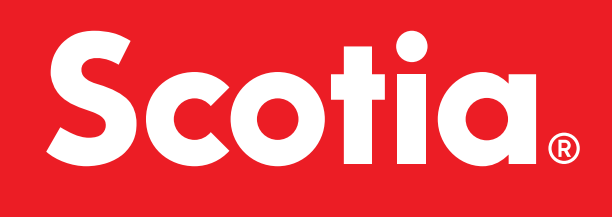

### Agregar permiso de Solicitud de Crédito **BPS y DGI**

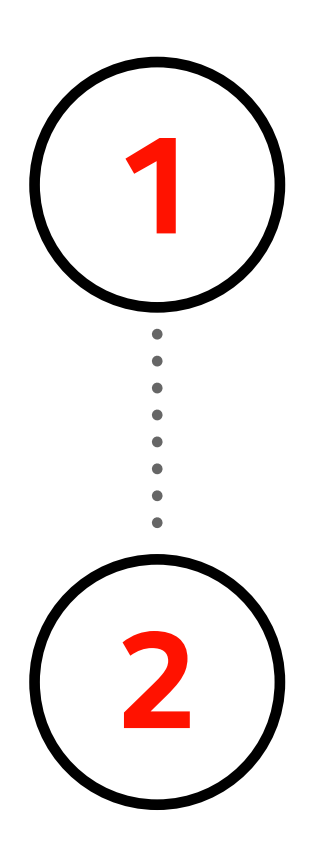

Ingresá a Scotia en Línea Web **aquí**.

Alternativamente ingresá en www.scotiabank.com.uy y hacé click en el botón "INGRESA" de Scotia en Línea.

Hacer click en tu nombre y luego seleccionar "Administrar".

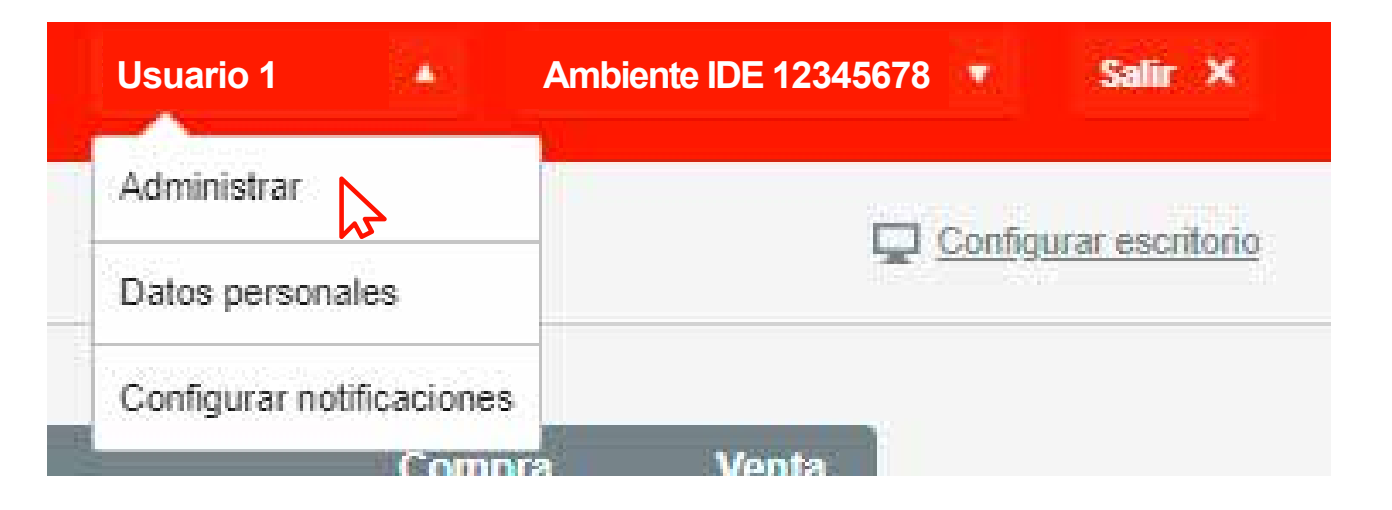

## Scotic

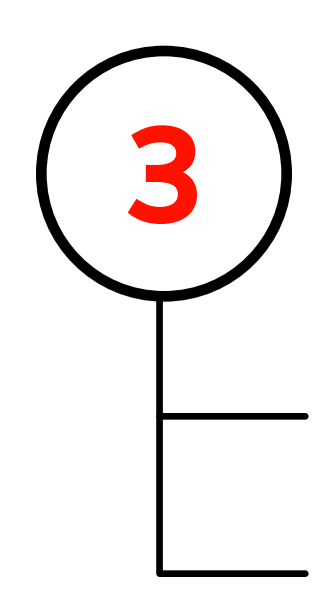

Verificar el contendio del menú principal.\* \*Menú lateral gris que se encuentra a la izquierda

Si contiene la opción **"Usuarios y autorizaciones"**, hacer click en esta opción y seguir con Paso 4a.

Si contiene la opción "Grupos", hacer click en esta opción y seguir con **Paso 4b.** 

| 5  | Scotiabank*                  | 15:53 18 de Marzo de 2020 | 5              | Scotiabank <sup>*</sup> | 15 52 18 de Marzo de 2020 |
|----|------------------------------|---------------------------|----------------|-------------------------|---------------------------|
|    | Escritoria                   | Usuarios v a              | ជា             | Escritorio              | Grupos                    |
| Ŧ  | Usuarios y<br>autorizaciones | ecualice y a              | Ŧ              | Usuarios                |                           |
|    | Careford Contract            | -                         | 223            | Grupos                  | E                         |
| ** | Transacciones                | E                         | £              | Esquema de firmas       | Ar                        |
| ø  | Canales                      |                           | - <u>600</u> - |                         |                           |
|    |                              | 1                         | 4r             | Hansacciones            | _                         |

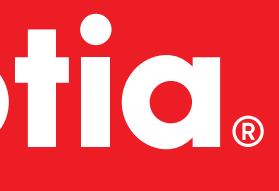

## **4**a

**5a** 

**6a** 

### "Usuario y autorizaciones"

La página muestra el listado de usuarios existentes. Hacer click en el nombre del usuario a modificar.\*

\*En el texto del nombre directamente, no en el cuadro de selección

| Seleccioná todos |             | Seleccioná una acción 🔹 |                  |        |   |
|------------------|-------------|-------------------------|------------------|--------|---|
|                  | Nombre      | Usuario                 | Último ingreso   | Estado |   |
| ŋî.              | O Usuario 1 | 12345678                | 18/03/2020 15:50 | Activo | C |
| m                | O Usuario 2 | 98765432                | 17/12/2018 13:22 | Activo | ¢ |

La página mostrará los permisos del usuario . Hacer click en la opción "Solicitudes" del listado de permisos. Luego seleccionar la opción "Solicitud de crédito BPS y DGI".

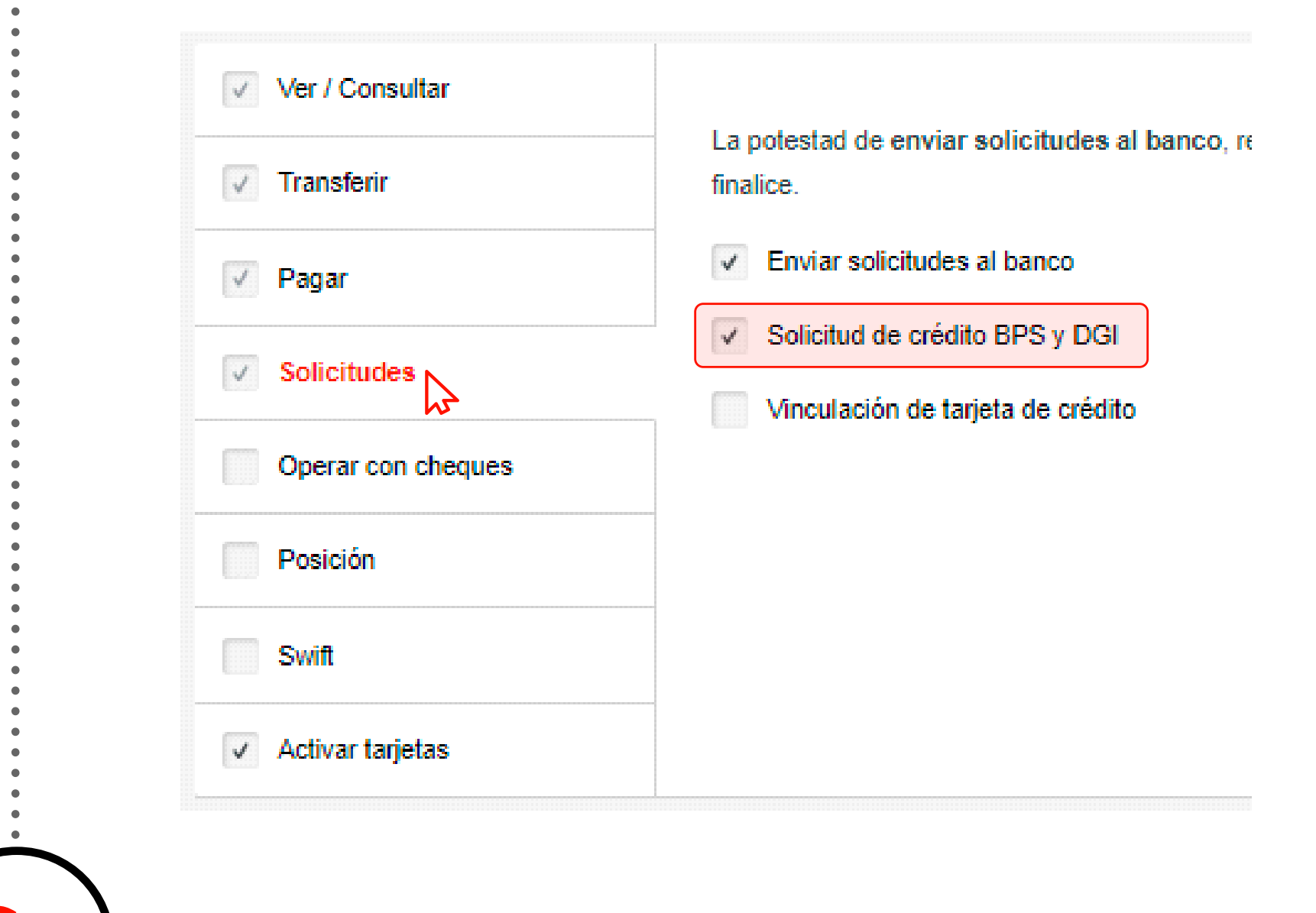

Ingresar el PIN o Token y luego click en **ACEPTAR**.

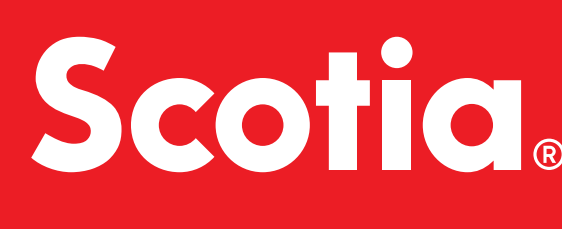

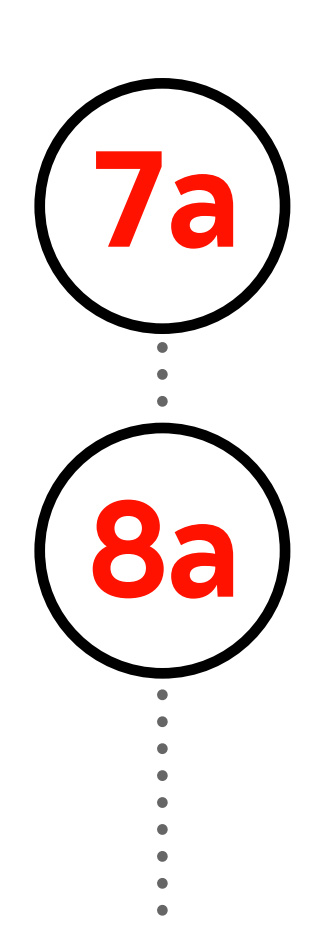

Seleccionar el logo de Scotiabank que se encuentra en la margen superior izquierdo.

Del menú "Cuentas", seleccionar la opción "Solicitud de cobro de créditos de BPS y DGI".

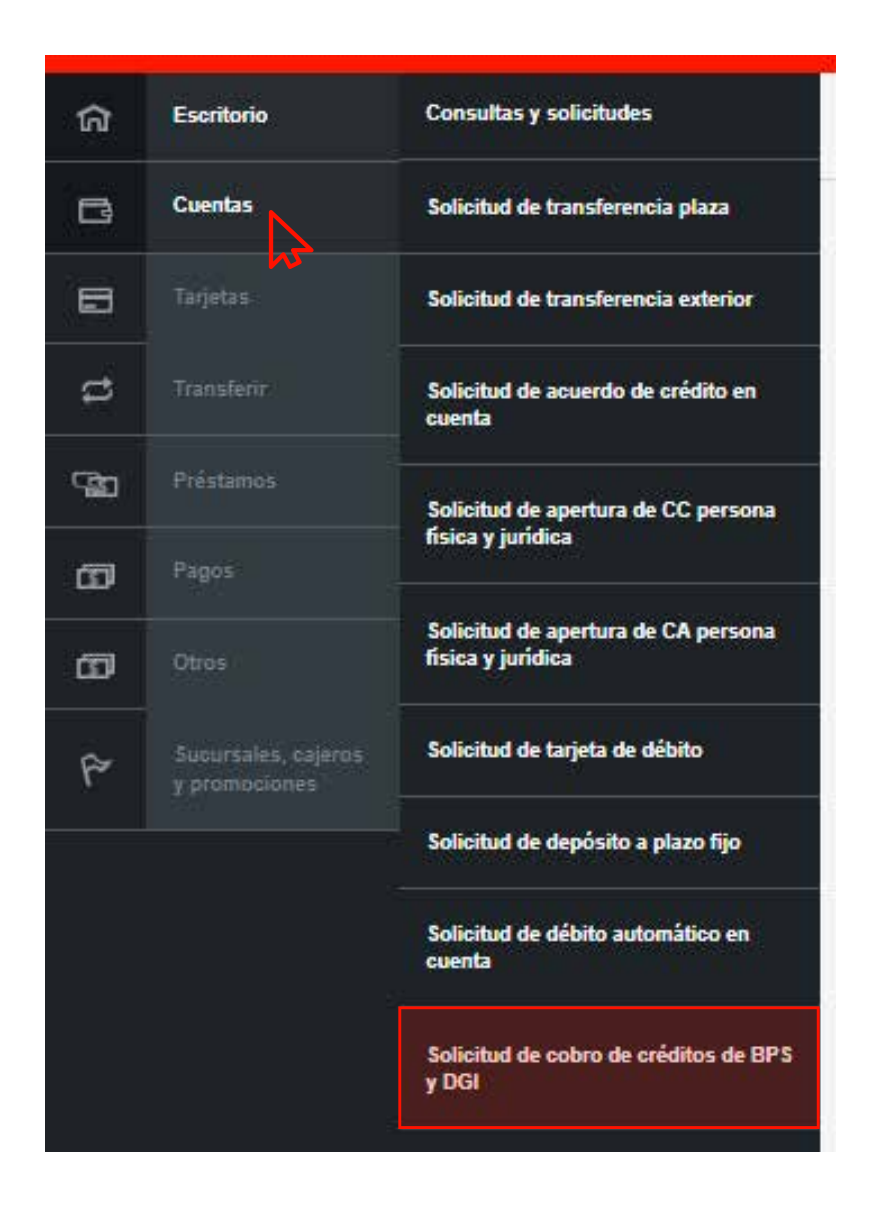

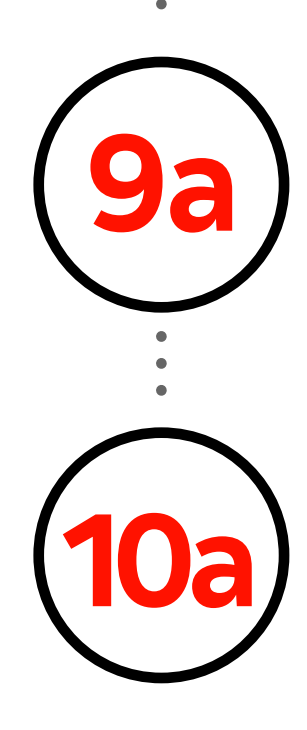

Completar todos los campos del formulario.

Ingresar el PIN o Token y luego click en **ACEPTAR**.

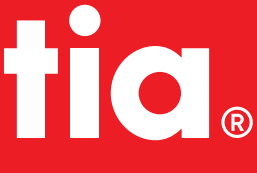

"Grupos"

**4b** 

**5b** 

**6b** 

La página muestra el listado de usuarios existentes. Hacer click en el nombre del usuario a modificar.\*

\*En el texto del nombre directamente, no en el cuadro de selección

| S   | eleccioná todos | Seleccioná una acción 🔻 |                  |        |   |
|-----|-----------------|-------------------------|------------------|--------|---|
|     | Nombre          | Usuario                 | Último ingreso   | Estado |   |
|     | 👩 Usuario 1     | 12345678                | 18/03/2020 15:50 | Activo | C |
| îi. | O Usuario 2     | 98765432                | 17/12/2018 13:22 | Activo | e |

La página mostrará los permisos del usuario . Hacer click en la opción "Solicitudes" del listado de permisos. Luego seleccionar la opción "Solicitud de crédito BPS y DGI".

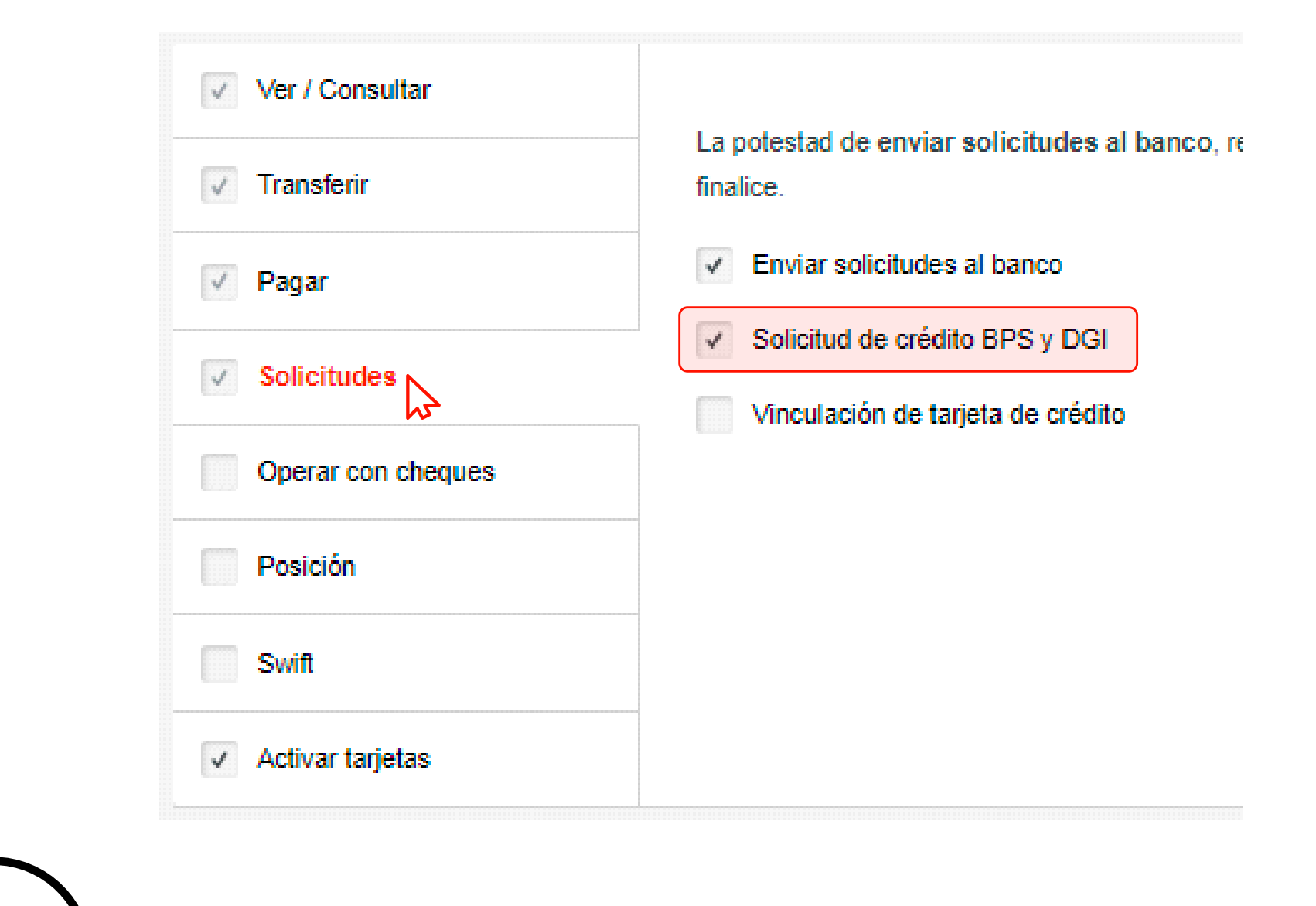

Ingresar el PIN o Token y luego click en **ACEPTAR**.

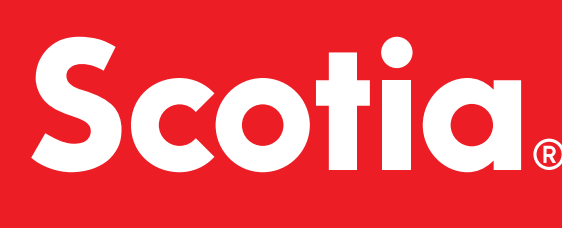

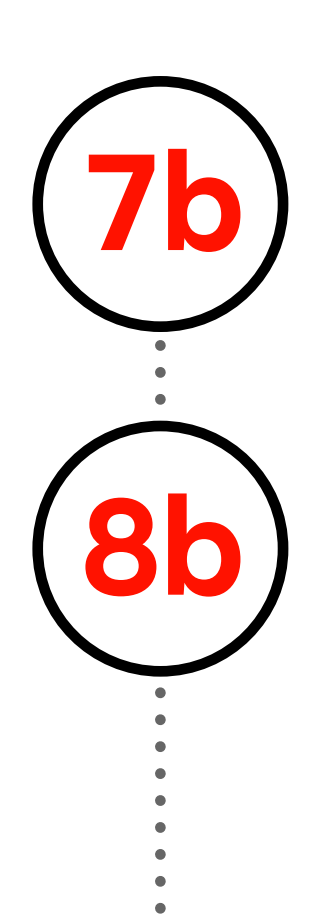

Seleccionar el logo de Scotiabank que se encuentra en la margen superior izquierdo.

Del menú "Cuentas", seleccionar la opción "Solicitud de cobro de créditos de BPS y DGI".

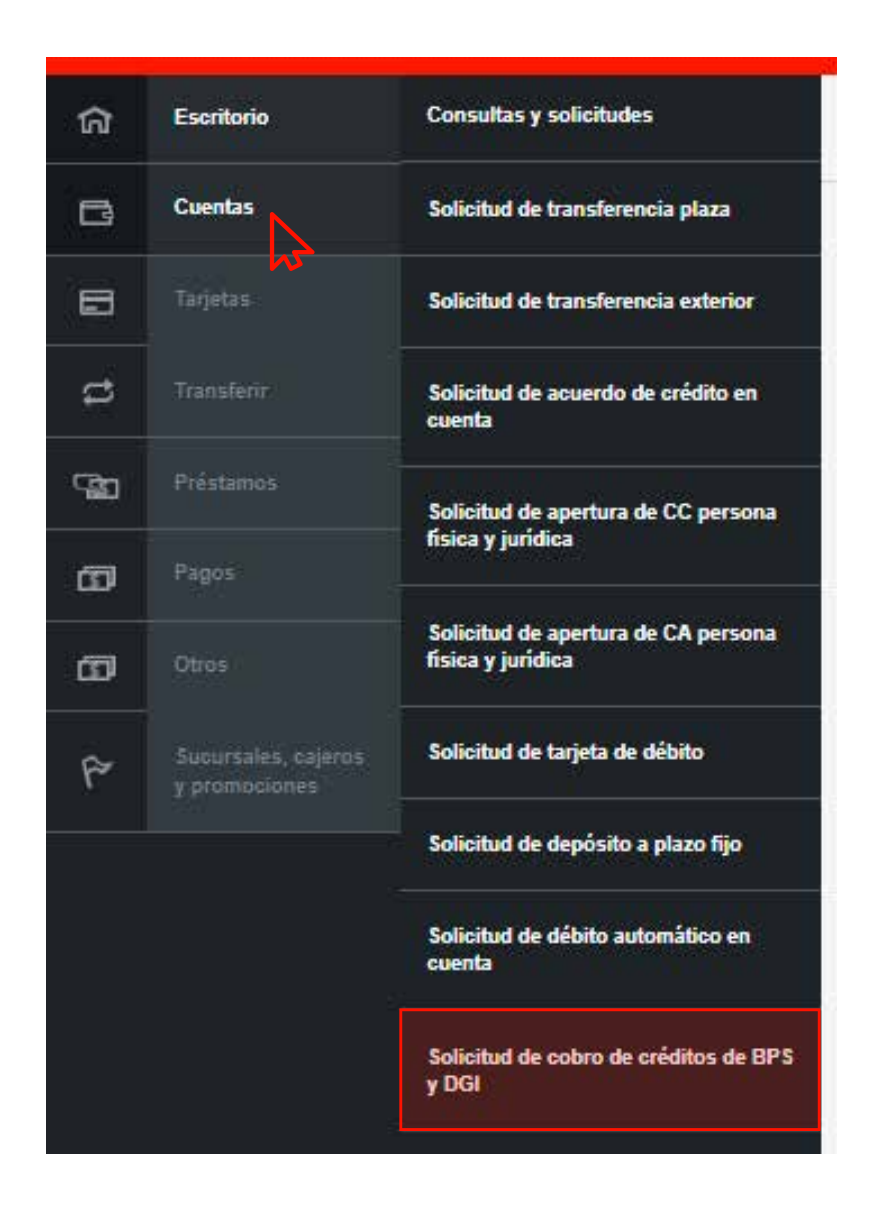

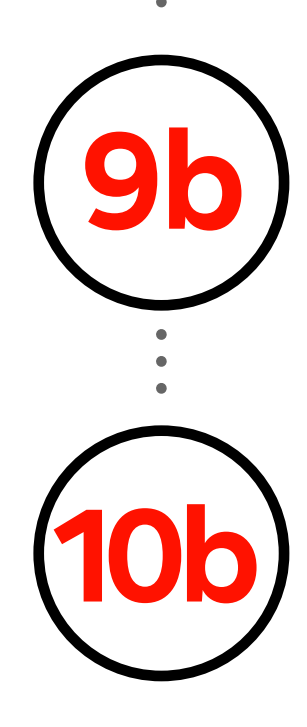

Completar todos los campos del formulario.

Ingresar el PIN o Token y luego click en **ACEPTAR**.

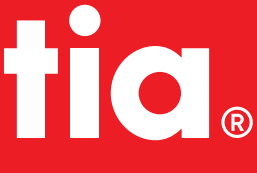